## Wi-Fi接続 設定マニュアル

【事前準備】

- 接続したい Wi-Fiの SSID、パスワードを確認してください。
   ※SSID やパスワードは、ご家庭の Wi-Fi ルーターの背面等に記載されていることが多いです。
- ・接続したい Wi-Fi の電源がONになっていることを確認してください。
- 1 iPad のホーム画面から「設定」アイコンをタップします。

| 2 | 画面左の「Wi-Fi」(①                                       | )) <i>ち</i> 々ップレ <del>ま</del> す |                           |
|---|-----------------------------------------------------|---------------------------------|---------------------------|
| ~ |                                                     | Wi-Fi                           | \$ 63% B                  |
|   | このPadは安福市教育委員会によって整理/周囲されて<br>います。デバイスの整理に関する詳しい情報… |                                 |                           |
|   |                                                     | Wi-Fi                           |                           |
|   | Apple ID, iCloud, メディアと開入                           | ✓ Anju-school<br>プライバシーに開する警告   |                           |
|   |                                                     | ネットワーク                          | 「WI-F」のオンになっている           |
|   | iPadの設定を完了する <b>1</b> >                             | 2                               | こことを確認してくたさい。             |
|   | 🤛 機内モード                                             | その他                             |                           |
| 1 | 🗢 Wi-Fi Anjo-school                                 |                                 |                           |
|   | Bluetooth オン                                        | 接続を確認                           | 通知 )<br>スネットワークが見つからない場合は |
|   | 6 通知                                                | 接続可能なネットワークをお如らせします。            |                           |
|   | <ul> <li>サウンド</li> </ul>                            |                                 |                           |
|   | <b>し</b> おやすみモード                                    |                                 |                           |
|   | スクリーンタイム                                            |                                 |                           |

- 「ネットワーク欄」に接続できる(電波を受信している)ネットワーク一覧が表示されます。
   接続したい Wi-Fi ネットワーク(②)をタップして選択します。
- 4 パスワードで保護されている Wi-Fi ネットワークの場合、接続にはパスワード(セキュリティキー) が必要となります。

\*のパスワードを入力してください

5 接続している Wi-Fi ネットワークには"チェックマーク(レ点)"が表示されます。

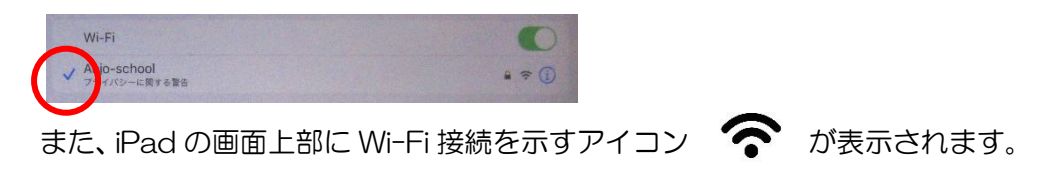

<その他>

学校に持参したときは、自動的に学校Wi-Fiにつながりますので、接続を解除する必要はありません。